# NOWE ROZWIĄZANIA DHL PARCEL WYSYŁAJ PRZESYŁKI DHL PROSTO Z MAGENTO

www.dhl24.com.pl

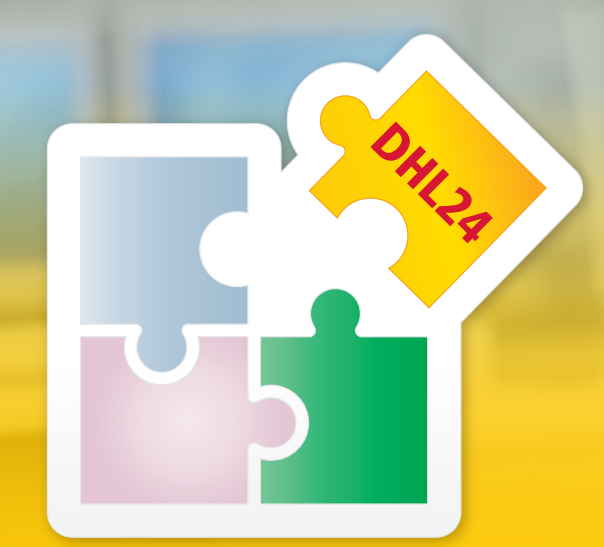

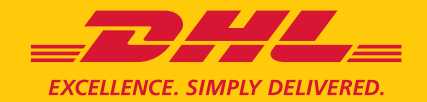

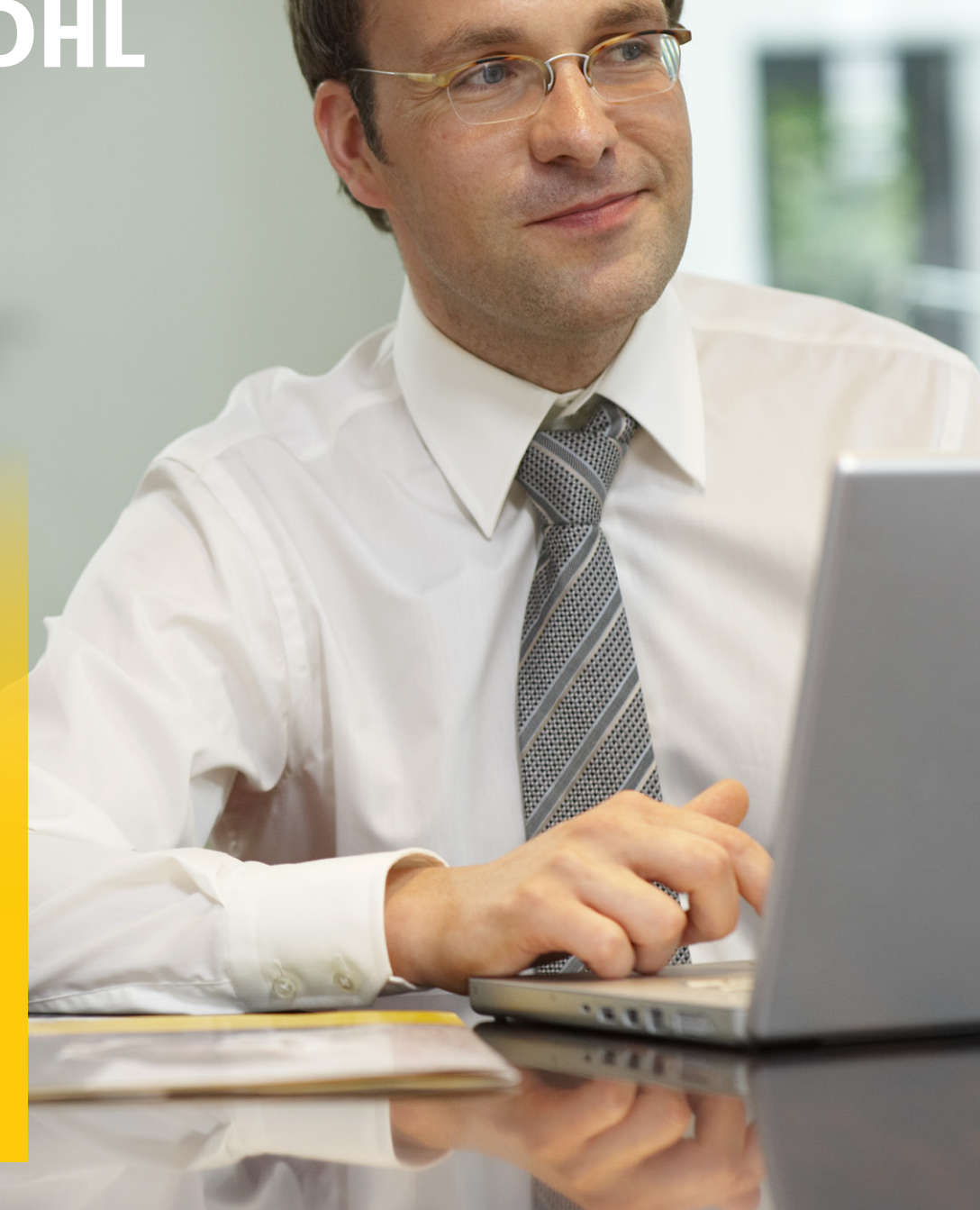

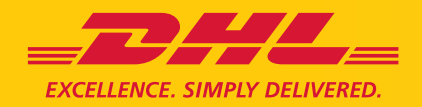

## INSTRUKCJA INSTALACJA MODUŁU DHL24 W SKLEPIE MAGENTO

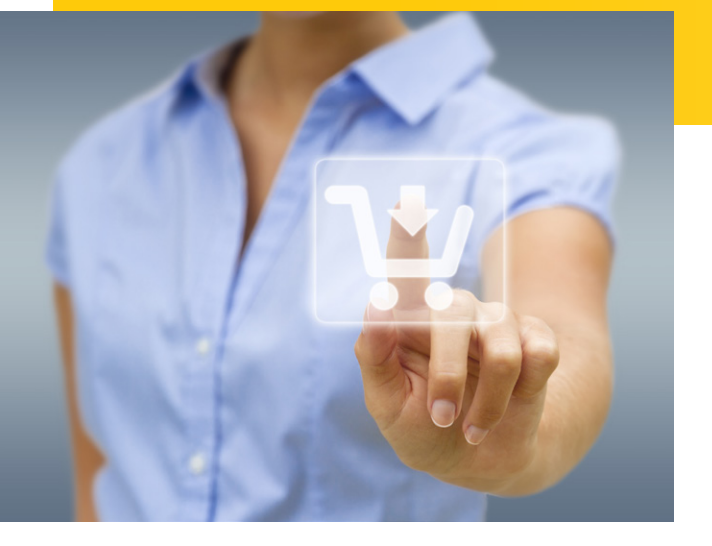

Moduł integrujący system Magento z DHL Parcel ma na celu umożliwienie generowania przesyłek z poziomu sklepu, z wykorzystaniem metod DHL24 WebAPI. Po poprawnej instalacji i konfiguracji zamawianie przesyłek stanie się łatwe i szybkie. Działanie będzie polegało na dodaniu do systemu nowego formularza z częściowo wypełnionymi danymi. Jego poprawne uzupełnienie pozwoli na bezpośrednie utworzenie przesyłki.

Uruchomienie modułu DHL24 w systemie Magento należy przeprowadzić dwuetapowo:

URUCHOMIENIE I KONFIGURACJA PANELU MAGENTO W DHL24 INSTALACJA I URUCHOMIENIE MODUŁU DHL24 W SKLEPIE MAGENTO

### krok

### Uruchomienie i konfiguracja panelu Magento w DHL24

- Do uruchomienia niezbędne jest:
- konto na DHL24
- dostęp do DHL24 WebAPI oraz opcjonalnie Parcelshop Manager WebAPI
- aktywacja panelu Magento (konieczny kontakt z administratorem pl.cim@dhl.com)

Użytkownik po zalogowaniu do DHL24, otrzyma w menu dostęp do panelu Magento, który umożliwi niezbędną konfigurację. Wprowadzone dane będą przenoszone na formularz tworzenia przesyłki w systemie Magento.

Do poprawnego działania niezbędne jest wypełnienie danych administracyjnych oraz dodanie przynajmniej jednego nadawcy.

| _DHL_                                                                                                    | Dit, Pasa - 🖼 Kurat                                                                                                    | _DHL_                                                                                                    | Dis Anna - 🖨 Kanat                                                                                                    | _DHL_®                                                                                                    | Dic News - @ Konst                                                                                                  |
|----------------------------------------------------------------------------------------------------|----------------------------------------------------------------------------------------------------|----------------------------------------------------------------------------------------------------|----------------------------------------------------------------------------------------------------|----------------------------------------------------------------------------------------------------|----------------------------------------------------------------------------------------------------|
| Preseyli<br>Preseyli<br>Robustre organ<br>Robustre organ<br>Robustre organ<br>Roporty<br>Roport<br>Roport<br>Roport Ropos<br>Solomoto 200<br>Solomoto 200<br>Solomoto 20 | CARGE (PrestRigenting) Administracyjne<br>Dane administracyjne<br>Divide wydrule * BLP <b>* *</b><br>Zermanner hume * ukorzene przesek ( zandwenne kurenik *<br>Zerma | Preseyls<br>Preseyls<br>Robusterour<br>Robusterour<br>Robusterour<br>Robusterour<br>Robust<br>Robust<br>Sciences<br>Sciences<br>Sciences<br>Sciences<br>Robust | Concern and and a second of the second of the second of th | Promytik<br>Posinsky gobiektow<br>Rakinscy<br>Rakinscy<br>Ra | DDE3.1   Peul Rapets   Indexero   Dodg press/k<br>Dodavanie przesyłki<br>Nazwe * ********************************** |
| Deutsche Post DHL                                                                                                    | 2014 0 DHL Express (Poland) So. z.o.o. Wazyskie preze zastostone - wanje 4.10.3                                                                                       | Deutsche Post DHL                                                                                                    | 2014 8 CHL Express (Poland) Sp. z.o.o. Watyolia prava zastostatora - wanja 4.10.3                                                                                                    |                                                                                                    | Zwrot potwierdzonych dokumentów                                                                                     |

#### Administracja

Wybór rodzaju domyślnej etykiety wydruku listu przewozowego oraz sposobu zamawiania Kuriera DHL Parcel.

#### Nadawcy

Należy dodać jednego lub wielu nadawców.

### Przesyłki

Możliwość skonfigurowania dowolnej liczby domyślnych przesyłek.

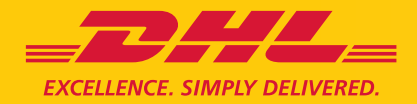

## **INSTRUKCJA INSTALACJA MODUŁU DHL24 W SKLEPIE MAGENTO**

# krok

#### Instalacja modułu DHL24 w sklepie Magento

Instalacja jest standardowa i nie odbiega od instalacji innych modułów Magento. Otrzymane w paczce foldery "app", "js" oraz "skin" należy skopiować do katalogu głównego Magento.

Po zalogowaniu się do systemu Magento za pomocą loginu i hasła administratora należy przeprowadzić konfigurację w zakładce System/Configuration.

W menu po lewej stronie klikamy Advanced i z listy w głównej kolumnie uruchamiamy moduł wybierając z listy rozwijanej polecenie Enable i wciskamy na górze po prawej stronie ekranu przycisk Save Config.

| CMS Reports                  |                      | 🕑 Geth |
|------------------------------|----------------------|--------|
| have 1 critical, 4 major, 19 | My Account           | 5).    |
|                              | Notifications        |        |
|                              | Tools                | 4      |
|                              | Web Services         | 4      |
|                              | Design               | _      |
|                              | Import/Export        | 4      |
|                              | Manage Currency      | 4      |
|                              | Transactional Emails | łou    |
| No Data Found                | Custom Variables     |        |
| NO Data Pouliu               | Permissions          | 4      |
|                              | Magento Connect      | 4      |
|                              | Cache Management     |        |
|                              | Index Management     |        |
|                              | Manage Stores        |        |
|                              | Order Statuses       |        |
|                              | Configuration        |        |

#### Uruchomienie modułu DHL24

krok

W menu po lewej stronie klikamy Dhl24pl. W okienku General wpisujemy login i hasło w systemie DHL24 (wymagane).

W okienku Webapi wpisujemy login i hasło otrzymane do DHL24 WebAPI (wymagane).

W okienku Servicepoint Api wpisujemy login i hasło otrzymane do Parcelshop Manager WebAPI (opcja, wymagane dla usługi Odbiór osobisty w DHL Parcelshop).

Do zatwierdzenia zmian należy użyć przycisku Save Config.

Magento Admin Panel Configuration Login ► GENERAL Password [GLOBAL General Web Login IGLOBAL Password [GLOBAL] Login Passwon

W zakładce System/Cache Management wciskamy przyciski: Flush Magento Cache, Flush Cache Storage oraz Flush Catalog Images Cache.

| î) N     | lagento <sup>-</sup> | Admin Panel                               |                                  |                        | Global Record Se | arch          | Logged in as daniel                 | wlorek, 25 l   | stopada 2014   <u>Trv Magento Go for Fr</u>                | ee   Loo O |
|----------|----------------------|-------------------------------------------|----------------------------------|------------------------|------------------|---------------|-------------------------------------|----------------|------------------------------------------------------------|------------|
|          | board Sal            | catalog Mobile                            |                                  |                        | tter CMS F       |               |                                     |                |                                                            |            |
| O Lates  | t Message: Ma        | igento Community Edition 1.9.1            | s available! <u>Read details</u> |                        |                  | You           | have <b>1 critical</b> , 5 major, 1 | 9 minor and 14 | 3 notice unread message(s). Go to me                       | sages inbo |
| 🗐 Ord    | ers                  |                                           |                                  |                        |                  |               |                                     |                | O Create N                                                 | ew Order   |
| 'age 🖂   | 1 of 1               | pages   View 20 💌                         | per page   Total 46 record       | s found   🔯 <u>New</u> | Order RSS        |               | 📪 Export to: 🕻                      | sv [           | Export Reset Filter                                        | Search     |
| Select V | isible   Unsele      | ct Visible   0 items selected             |                                  |                        |                  |               |                                     |                | Actions                                                    | Submit     |
|          | Order #              | Purchased From (Store)                    | Purchased On                     | Bill to Name           | Ship to Name     | G.T. (Base)   | G.T. (Purchased)                    | Statue         | DHL                                                        | Action     |
| Any 🔻    |                      |                                           | 🔹 From: 📰                        |                        |                  | From:         | From:                               |                |                                                            |            |
|          |                      |                                           | To: 🗾                            |                        |                  | To :          | To :                                |                |                                                            |            |
|          | 100000049            | Main Website<br>Madison Island<br>English | 15-03-2013 02:01:34              | Mosses Akizian         | Mosses Akizian   | 823,45 US\$   | 823,45 US\$                         | Pending        | Usuń przesyłke 13972313515<br>Znaidź przesyłke 13972313515 | View       |
|          | 100000051            | Main Website<br>Madison Island<br>English | 28-03-2013 21:45:53              | Robert Ngia            | Robert Ngia      | 698,30 USS    | 698,30 US\$                         | Canceled       | Utwórz list przewozowy DHL 🎾                               | View       |
|          | 100000052            | Main Website<br>Madison Island<br>English | 28-03-2013 21:58:37              | Jill Moorehouse        | JIII Moorehouse  | 1 148,08 US\$ | 1 148,08 US\$                       | Canceled       | Utwórz list przewozowy UHL 🎾                               | View       |
|          | 10000053             | Main Website<br>Madison Island<br>English | 28-03-2013 22:01:06              | Haven Bangor           | Haven Bangor     | 631,43 US\$   | 631,43 US\$                         | Pending        | Utwórz liet przewozowy DHL 🎾                               | VIOW       |
|          | 10000055             | Main Website<br>Madison Island            | 20-03-2013 22:11:59              | Rack Fox               | Rack Fox         | 5 155,00 US\$ | 5 155,00 US\$                       | Pending        | Utwórz list przewozowy DIIL 🎾                              | View       |

W efekcie, po przejściu do zakładki zamówienia (Sales/Orders), otrzymuje się zmodyfikowaną tabelę zamówień.

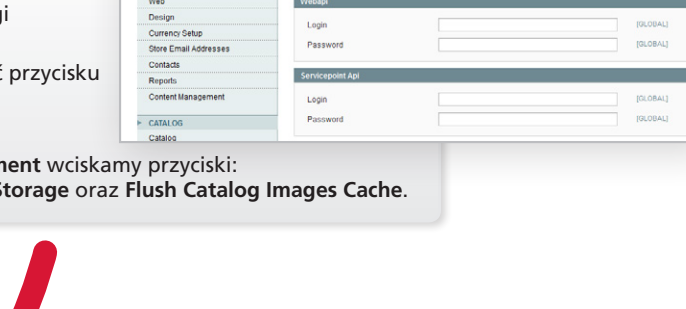

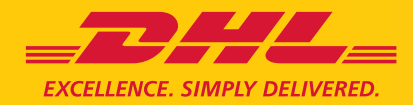

### INSTRUKCJA INSTALACJA MODUŁU DHL24 W SKLEPIE MAGENTO

| Tworzenie przes                                                                                                    | /łki                                                                                                    |                    |            |                   |           |          |      |
|----------------------------------------------------------------------------------------------------|----------------------------------------------------------------------------------------------------|--------------------|------------|-------------------|-----------|----------|------|
| Przesylka                                                                                                    | Przesyłka                                                                                                    |                    |            |                   |           |          |      |
| Platnik jest                                                                                                    | <ul> <li>Nadawcą</li> <li>Odbiorcą</li> <li>Zlaceniodawca</li> </ul>                                                                                                    |                    |            |                   |           |          |      |
| Nadawca                                                                                                    | Objectinoualica                                                                                                    |                    |            | Odbiorca          |           |          |      |
| Nazura                                                                                                    | Nadawca                                                                                                    |                    |            | Manua             | Robert N  | nia      |      |
| Kod poczłowy                                                                                                    | 90-525                                                                                                    |                    |            | Kod pocztowy      | 76011     | dia.     |      |
| Miejscowość                                                                                                    | ŁÓDŹ                                                                                                    |                    |            | Miejscowość       | Arlington |          |      |
| Lilica                                                                                                    |                                                                                                    |                    |            | Lilica            | 1 Legend  | sWay     |      |
| Numer domu                                                                                                    | 143                                                                                                    |                    |            | Numer domu        | . cogono  |          |      |
| Numer lokalu                                                                                                    | 23                                                                                                    |                    |            | Numer lokalu      |           |          | _    |
| Osoba kontaktowa                                                                                                    |                                                                                                    |                    |            | Osoba kontaktowa  |           |          |      |
| Tel kontaktowy                                                                                                    |                                                                                                    |                    |            | Tel kontaktowy    | 67676767  | 68       | _    |
| Email kontaktowy                                                                                                    |                                                                                                    |                    |            | Email kontaktowy  | robert@n  | mail.com |      |
| Numer klienta                                                                                                    |                                                                                                    |                    |            | Numer klienta     |           |          |      |
|                                                                                                    |                                                                                                    |                    |            |                   |           |          |      |
| Rodzaj przesyłki                                                                                                    | Waga                                                                                                    |                    | Wymiary    | dl/sz/wys)        | llosc     | Niestan  | dard |
| odaj paczkę +                                                                                                    |                                                                                                    |                    |            |                   |           |          |      |
| Zawartość<br>Rodzaj usługi prz<br>PRZESYŁKA KR<br>O DHL DOMESTIC                                                                                                    | Miški<br>tewozowej<br>AJOWA<br>EXPRESS 9                                                                                                    |                    |            |                   |           |          |      |
| Zawartość<br>Rodzaj usługi prz<br>PRZESYŁKA KR<br>DHL DOMESTIC<br>DHL DOMESTIC<br>PRZESYŁKA 2EI                                                                                                    | Miški<br>ewozowej<br>AJOWA<br>EXPRESS 9<br>EXPRESS 12<br>UROPE                                                                                                    |                    |            |                   |           |          |      |
| Zawartość<br>Rodzaj usługi pra<br>PRZESYŁKA KR<br>DHL DOMESTIC<br>PRZESYŁKA 281<br>Dostępne usługi of                                                                                                    | Miški<br>tewozowej<br>AJOWA<br>EXPRESS 9<br>EXPRESS 12<br>UROPE<br>dodatkowe                                                                                                    |                    |            |                   |           |          |      |
| Zawartość<br>Rodzaj usługi prz<br>PRZESYŁKA KR<br>DHL DOMESTIC<br>PRZESYŁKA 201<br>Dostępne usługi<br>Ubezpieczenie p                                                                                                    | Miški<br>tewozowej<br>AJOWA<br>EXPRESS 9<br>EXPRESS 12<br>JROPE<br>dodatkowe<br>orzesylki                                                                                                    |                    |            |                   |           |          |      |
| Zuwartość Rodzaj usługi prz PRZESYLKA KR OHL DOMESTIC OHL DOMESTIC PRZESYLKA 2EI Dostępne usługi Ubezpiecznie s Kwóta ubezpiecznie s Z zwró obezpiecznie s Z zwró obezpiecznie s Z zwró obezpiecznie s Z zwró obezpiecznie s Z zwró obezpiecznie s                                                                                                    | Miški           tawozowej           AJOWA           EXPRESS 9           EXPRESS 9           EXPRESS 9           JROPE           dodatkowe           vizesytki           #: 78           CODD                                                                                                    | ş                  | PLN        |                   |           |          |      |
| Zuwarłość Rodzaj usługi prz PRZESYLKA KR DHL DOMESTIC PRZESYLKA ZEI Dostępne usługi Ubezpieczenie g Kwóta ubezpieczenia k Kwata pobrania:                                                                                                    | Miški           tewozowej           AJOWA           EXPRESS 9           EXPRESS 9           JROPE           dodatkowe           dodatkowe           dozesytki           e: 78           COD           22                                                                                                    | ji<br>T            | 2UN<br>2UN |                   |           |          |      |
| Zawarłość Rodzaj usługi prz PZESYLKA PR DHL DOUESTIC DHL DOUESTIC PRZESYLKA 22 ROSZYLKA 22 ROSZYLKA 22                                                                                                    | Miški<br>tewozowej<br>AJOWA<br>EXPRESS 9<br>EXPRESS 9<br>EX | F<br>1)<br>r (ROD) | 2LN<br>2LN |                   |           |          |      |
| Zavadrský<br>Rodzaj ustvojí pr.<br>PRZESYLKÁKR<br>DrL DOUESITIC<br>DOUESITIC<br>DRL DOUESITIC<br>DRL DOUESIN                                                                                                    | Midle           severazowej         AUOWA           AUOWA         EXPRESS 9           EXPRESS 9         EXPRESS 9           ROPE         AUOWA           dodatkowe         AUOWA           20         20           22         20           36 orgezeniem (PDD)         34/3d           4xelel Bhop         Apticel Bhop           oxtanch 16-22         Apticel                                                                                                    | )<br>(ROD)         | าเท        |                   |           |          |      |
| Zavardość Rodzaj uniknji pr. PRZESYLKA RR Dick DOUESTIC<br>PRZESYLKA RR Dick DOUESTIC<br>PRZESYLKA RE Dotogone uniknji Ustabila obstanicanie ja<br>Varka u obstanicanie ja<br>Zavato postania-<br>Zavato postania-<br>Dotrzeznie do Di<br>Doroczenie koj<br>Doroczenie w oj<br>Doroczenie w oj<br>Doroczenie w oj<br>Doroczenie w oj<br>Doroczenie w oj<br>Doroczenie w oj<br>Doroczenie w oj<br>Doroczenie w oj<br>Doroczenie w oj<br>Doroczenie w oj<br>Doroczenie w oj<br>Doroczenie w oj<br>Doroczenie w oj<br>Doroczenie w oj                                                                                                    | Miški  www.zowej  LWWEX.com  LWWEX.com  LWWE                                                                                                    | )<br>(ROD)         | าเท        |                   |           |          |      |
| Zawatość Kodzaj unkuji pr. PRZESYLKA KR Doł. Doucisnic Olicisnic Olicisnic Die<br>PRZESYLKA KR Doł. Doucisnic Olicisnic Olicisnica Olicisnica Olicisni Olicisnica Olicisnica Olicisnic                                                                                                    | Média aawazowaj AJOWA EZYYAED3 9 EXYRESS 12 UROPE UROPESS 12 UROPE a' 78 constraints a' 78 constraints                                                                                                    | r (ROD)            | 2LN<br>2LN |                   |           |          |      |
| Zawatość Rodzaj unknyj pr. PRZESYLAAR DHL DOUESTIC DOUESTIC<br>PRZESYLAAR DHL DOUESTIC DOUESTIC<br>PRZESYLAAR DOUESTIC DOUESTIC<br>PRZESYLAAR DOUESTIC DOUESTIC<br>PRZESYLAAR DOUESTIC<br>DOUESTIC DOUESTIC<br>DOUESTIC<br>DOU | Mélik  sevenzowej  LUVRED9 9  LUVRED9 9  LUVRED9 9  LUVRED9 1  source 1  source 1  sou                                                                                                    | )<br>(ROD)         | 2LN<br>2LN |                   |           |          |      |
| Zavardość Rodzaj uniłogi pr. PRZESINUA KR DHL DOUCSITIC DHL DOUGSITIC PRZESINUA ZE Doutgone colugaj DHL DOUGSITIC PRZESINUA ZE Doutgone colugaj DU Chagojecania Zavard poznatk<br>Zavard poznatki<br>Diele dougiecke colugaj DHL DOUGSITIC DHL DOUGSITIC DHL DOUGSIT                                                                                                    | Midik severazowej AJOWA EUYREDS9 EVYRES6512 EVYRES6512 EVYRES6512 EVYRES6512 EVYRES6512 EVYRE56512 EVYRE5651 EVYRE56512 EVYRE56512 EVYRE56512 EVYRE56512 EVYRE56512 EVYRE56512 EVYRE56512 EVYRE56512 EVYRE56512 EVYRE56512 EVYRE56512 EVYRE56512 EVYRE56512 EVYRE56512 EVYRE56512 EVYRE56512 EVYRE56512 EVYRE56512 EVYRE56512 EVYRE56512 EVYRE56512 EVYRE56512 EVYRE56512 EVYRE5651 EVYRE5651 EV                                                                                                    | (ROD)              | UN<br>UN   |                   |           |          |      |
| Zawatość Rodzaj usługi pr. PCZSVUA KR Dołzpowoda U Okoje Okoleka Doługowa Uwale PCZSVUA 201 Okoje Okoje Okoj                                                                                                    | Miški<br>savazovnej<br>LUVKES9 p<br>EXPRES9 p<br>EXPRES9 p<br>EXPRES9 p<br>izrdajis<br>is 78                                                                                                    | (RCD)              | NN<br>N    |                   |           |          |      |
| Zawatość Rodzaj unkoji pr. POZSI UKA KR DULE DOWEDNIC  POLEDU UCIUSTIC POLEDU UCIUSTIC POLEDU                                                                                                    | Málki covozovne) AJOWA EUVRED39 EVVRED39 EVVRED3                                                                                                    | (ROD)              | UN<br>101  | Spraviti dostępno | podziny   |          |      |

Po kliknięciu **Utwórz list przewozowy DHL** na liście zamówień, użytkownik zostanie przeniesiony do formularza ze wstępnie wypełnionymi polami, które należy uzupełnić.

Po kliknięciu w **Utwórz** (w przypadku poprawnych danych) zostanie utworzona przesyłka, numer listu przewozowego zostanie przypisany do zamówienia, a na ekranie pojawi się informacja z możliwością pobrania etykiety z listem przewozowym.

Przesyłki dodawana są za pomocą dwóch metod API:

- CreateShipment z DHL24 WebAPI
- lub w przypadku usługi Odbiór osobisty w DHL Parcelshop CreateShipment z Parcelshop Manager WebAPI

Po utworzeniu przesyłki na liście zamówień sklepu (Sales/Orders) zamiast przycisku Utwórz list przewozowy DHL pojawią się linki pozwalające na jej śledzenie lub usunięcie.

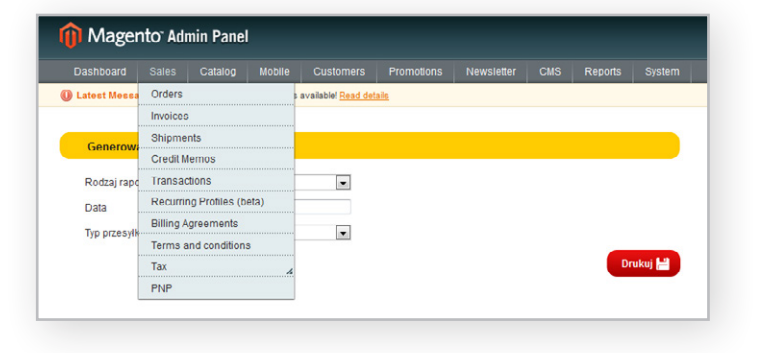

Poprzez zakładkę **Sales/PNP** użytkownik ma możliwość wygenerowania raportu PNP do przekazania Kurierowi DHL Parcel.